# **Online Timesheets**

## Authorisation using One-Click

### **Client User Guide**

Summer 2015

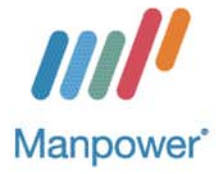

#### Set up and access

You will only be able to use the Manpower Online Timesheet System once you have been set up.

#### Set up

• Manpower will set up your details on the system linking you to your candidate's job and work records via your email address.

#### Access

• You will be sent an email with a link to all the timesheets awaiting your approval on a weekly basis. This link will only last for one week and will tell you when it is due to expire.

#### **Further Information**

• For further help and information please contact your local Manpower representative.

#### **Online timesheets - timesheets explained**

When you have agency workers supplied to you through Manpower, they will now complete their hours online. Provided that all hours for the previous working week (Monday to Sunday) are approved by a line manager before 15.00 on a Monday, the agency worker will be paid on the following Friday. Timings are slightly different following a Bank Holiday where the cut off will be 12.00 noon on the Tuesday.

The emails asking for approval of time work on business hours and will start being sent out to line managers from 08.00 on a Monday morning and will continue to be sent out to every hour until the timesheet is approved by a line manager or rejected AND amended.

Some important points to note about timesheets before you start:

- Timesheets must be approved for agency workers to be paid
- Timesheets must be submitted online by the agency worker\*, by the **10.00 deadline** on a Monday. Or Tuesday where there is a Bank Holiday on the Monday.
- If the client approves by the **15.00 deadline** on a **Monday** (12.00 noon on a Tuesday where there is a Bank Holiday on the Monday), the timesheet is **approved**
- If the agency worker submits their timesheet after the 15.00 client approval deadline, it will not be processed for payment until the following week
- A timesheet, once submitted, cannot be amended **unless** the client rejects it.
- If a timesheet has been disputed by either the client or the agency worker\*, and no agreement has been reached by the **15.00 client deadline**, the timesheet will not be paid until both parties agree the amendments.
- \* Where agency workers do not have access to a computer; Manpower may enter the hours on the agency worker's behalf. For details on deadlines or more general information on timesheets please contact your local Manpower representative.

#### Approving timesheets

When you receive the *Timesheet Authorisation Request* email please click on the link to view the **worksheet detail**.

| ·///                                                                                                    |
|----------------------------------------------------------------------------------------------------|
| Manpower                                                                                                    |
| Timesheet Authorisation Request                                                                                                    |
| Hi,<br>There are timesheets for you to authorise.<br>Please note - THIS LINK IS ONLY VALID UNTIL 30/08/2015 23:59:00 .             |
| [Click Here To View Worksheet Detail]                                                                                              |
| Kind regards, Manpower UK                                                                                                    |
| If the above link doesn't work, please copy and paste the following link into your browser to complete this request                |
| https://clientzone.manpower.co.uk/OneClick/OLTSOneClick.aspx?cc=999&RequestID=2426740&Request=621b77b7-eb4e-4047-b4a6-ef02e08d0d58 |
|                                                                                                    |
|                                                                                                    |

The link will take you to the timesheets summary, listing all timesheets that are waiting for your approval. See below in orange.

It will also show you a list of timesheets that you have already approved or that have been approved on your behalf, as shown below in green.

|        |                          |                   |                           |                       |                                      |                                                |                               | Manpowe               | er"   |
|--------|--------------------------|-------------------|---------------------------|-----------------------|--------------------------------------|------------------------------------------------|-------------------------------|-----------------------|-------|
| Times  | neets Pending App        | proval for per    | iod up to: 30/08/:        | 2015 We               | lcome to Online                      | e Timesheets - OneCli                          | ck                            |                       |       |
| Select | Employee<br>Junaid Abbas | Ref No<br>J605114 | Week Ending<br>23/08/2015 | Timesheet Ref<br>6343 | Job Title<br>Project Support Officer | Status<br>AuthorisationPendingWithNotification | Summary                       | 512EC C0              |       |
|        |                          |                   |                           |                       |                                      | *                                              | Standard Hours for 42h 30mins | £1336.60              |       |
|        |                          |                   |                           |                       |                                      |                                                | Total                         | £1 200 20             | -     |
| Select | Steve Brownett           | K698052           | 23/08/2015                | 6369                  | Project Support Officer              | AuthorisationPendingWithNotification           | Total                         | £1,390.20             |       |
|        |                          |                   |                           |                       |                                      | ······                                         | Standard Hours for 42h 30mins | £1356.60              |       |
| Coloct | Also Wustt               | K740201           | 22/09/2015                | 6217                  | Project Support Officer              | AuthorizationRandianWithNotification           | Total                         | £1,356.60             |       |
| Delect | Alan wyatt               | K740201           | 23/06/2015                | 031/                  | Project Support Officer              | AuthorisationPendingWithNotification           | Standard Hours for 34h Omins  | £1085.28              |       |
|        |                          |                   |                           |                       |                                      |                                                | Total                         | £1,085.28             | -     |
| Select | Edward Forr              | K750374           | 23/08/2015                | 6610                  | Grade 1 Administrator                | AuthorisationPendingWithNotification           | Standard Hours for 42h 30mins | £375.70               |       |
|        |                          |                   |                           |                       |                                      |                                                | Total                         | £375.70               |       |
| Select | Daniel Bown              | N060017           | 23/08/2015                | 6291                  | Project Support Officer              | AuthorisationPendingWithNotification           | Standard Hours for 34h Omins  | £1085.28              |       |
|        |                          |                   |                           |                       |                                      |                                                | Total                         | £1,085.28             | i i   |
|        |                          |                   |                           |                       |                                      |                                                | Multiple 1                    | imesheet Authoris     | ation |
|        |                          |                   |                           |                       |                                      |                                                | Select                        | All Authorise Selecte | ed    |
| Approv | ved timesheets fo        | r period: 29/(    | 06/2015 to 30/08          | /2015                 |                                      |                                                |                               |                       |       |
|        | Employee                 | Ref               | No Week En                | ding Timeshe          | et Ref Job Title                     | Authoriser                                     | Status                        | Summary               |       |
| Select | Junaid Abbas             | J60               | 5114 05/07/201            | 15 6336               | Project Support Offic                | cer                                            | ImportComplete                | 43h 30                | Omins |

There are now two 2 options available:

#### 1. Accept the timesheet

If you are happy that the hours displayed are correct, select the tick box(es) on the right of the timesheet details. You can select any or all of those in the list to approve and click **Approve Selected**. These timesheets will be sent for processing and result in payment to the agency worker.

|                          | 97.5<br>         |                 | Click to sel<br>then click A | lect the time<br>Authorise Se | sheets you would lik<br>elected | e to approve and            |                      | Managuri               |
|--------------------------|------------------|-----------------|------------------------------|-------------------------------|---------------------------------|-----------------------------|----------------------|------------------------|
| Timesheets Pending App   | roval for period | up to: 30/08/20 | 15                           | Velcome to                    | Online Timesheet                | s - OneClick                |                      | Wanpower               |
|                          | Ref No           | Week Ending     | Timesheet Ref                | Job Title                     | Status                          |                             | Summary              |                        |
| To look at the           | J605114          | 23/08/2015      | 6343                         | Project Support C             | fficer AuthorisationPendingWi   | IthNotification Standard Hi | ours for 42h 80mins  | £1356.60               |
| full details click       |                  |                 |                              |                               |                                 | Expenses                    |                      | £33.60                 |
| Select on the            |                  |                 |                              |                               |                                 | Total                       |                      | £1,390.70              |
|                          | K698052          | 23/08/2015      | 6369                         | Project Support C             | Ifficer AuthorisationPendingWi  | thNotification Standard H   | ours for 42h 30mins  | £1356.00               |
| appropriate line         |                  |                 |                              |                               |                                 | Total                       |                      | £1,356.0               |
|                          | K740201          | 23/08/2015      | 6317                         | Project Support C             | fficer AuthorisationPendingWi   | thNotification Standard Hi  | ours for 34h Omins   | £1085.38               |
|                          |                  |                 |                              |                               |                                 | Total                       |                      | £1,085.28              |
| Select Edward Forr       | K750374          | 23/08/2015      | 6610                         | Grade 1 Administ              | rator AuthorisationPendingWi    | thNotification Standard H   | ours for 42h 30mins  | £375.70                |
|                          |                  |                 |                              |                               |                                 | Total                       |                      | £375.70                |
| Select Daniel Bown       | N060017          | 23/08/2015      | 6291                         | Project Support C             | Hicer AuthorisationPendingWi    | thNotification Standard H   | ours for 34h Omins   | £1085.38               |
|                          |                  |                 |                              |                               |                                 | Total                       |                      | £1,085.28              |
| Approved timesheets for  | period: 29/06/2  | 2015 to 30/08/2 | 015                          |                               |                                 |                             | Multiple<br>Select   | Timesheet Authorisatio |
| Employee                 | Ref N            | o Week En       | ding Timesh                  | eet Ref Job Tit               | le Autho                        | riser                       | Status               | Summary                |
| Select Junaid Abbas      | J6051            | 14 05/07/20     | 15 6336                      | Project                       | Support Officer                 |                             | ImportComplete Hours | 43h 30mii              |
| Select Alex Trainin      | K2646            | 32 05/07/20     | 15 6029                      | Custom                        | er Support                      |                             | ImportComplete Hours | 46h 30mir              |
| Select Steve Brownett    | K6980            | 05/07/20        | 15 6362                      | Project                       | Support Officer                 |                             | ImportComplete Hours | 41h 30mir              |
| Select Colin McCausland  | K7256            | 673 05/07/20    | 15 5897                      | Custom                        | er Support                      |                             | ImportComplete Hours | 47h Omir               |
| Select Alice Tinker      | K7296            | 91 05/07/20     | 15 6073                      | Custom                        | er Support                      |                             | ImportComplete Hours | 7h 30mir               |
| Select Bob Ryan          | K7401            | .85 05/07/20    | 15 5941                      | Custom                        | er Support                      |                             | ImportComplete Hours | 8h 30mir               |
| Select Charles Monkhouse | K7401            | 05/07/20        | 15 5963                      | Custom                        | er Support                      |                             | ImportComplete Hours | 49h 19mir              |
| Select Alan Wyatt        | K7402            | 05/07/20        | 15 6310                      | Project                       | Support Officer                 |                             | ImportComplete Hours | 42h 20mir              |

Or you can **Select** the timesheet and view the full details before you **Accept.** This will also approve the timesheet and will send it for processing.

|                                                                                                    | Welcome to Onlin                                                                                                    | ne Timesheets - OneClick                                                                       |                                                                   |                                                                            | Manpower'                                                                                                    |
|----------------------------------------------------------------------------------------------------|----------------------------------------------------------------------------------------------------|------------------------------------------------------------------------------------------------|-------------------------------------------------------------------|----------------------------------------------------------------------------|----------------------------------------------------------------------------------------------------|
| Work Sheet Data Entry<br>Applicant Junaid Abbas Wr<br>Job Reference F03026A Lo<br>Job Title Project Support Officer As<br>Shift Name Days<br>Working For Kat Tit                                                                                                    | Timeshee<br>sek ending 23/08/2015 Assi<br>cation 11. Windsor Street. Uxbridge. UBB 1AB Cost<br>signed Days Monday. Tusiday. Wednesday. Thuriday. Friday. Is A<br>wesheet Reference 006345                                                                                                    | et 12 of 13<br>ignment Start - End 01/06/2015 - 28/08/2015<br>it Code 999<br>tt Parity Rate No |                                                                   |                                                                            | <ul> <li>Order details</li> <li>Time entry per days of the week</li> </ul>                                                                                                    |
| Honday 17/08         Tuesday           View History         View History           Standard Hours         Ime Time Break         Time Time Oct 06:00 17:00 00:30           06:00 17:00 00:30         Geodu 17:00 00:30         Return To Summary         Submit         Action         | 18/08         Wednesday 19/08         Thursday 20/08         Friday 21/08           View History         View History         View History         View History           Break         Im         Time Time Break         Im         Time Time Break         Im           00:30         06:00 17:00 00:30         06:00 17:00 00:30         06:00 17:00 00:30         06:00 17:00 00:30 | Saturday 23/00<br>Time Time Break<br>In Out Break<br>In Out Break                              |                                                                   |                                                                            | Start and end<br>time and breaks<br>for each day and<br>rate type                                                                                                    |
| Standard Hours         Entered For           Standard Hours         Mon 17/08           Standard Hours         Tue 18/08           Standard Hours         Wed 19/08           Standard Hours         Wu 20/08           Standard Hours         Fri 21/08           Total         Total | Updated by/on                                                                                                    | Notes<br>                                                                                      | Recorded<br>8:30<br>8:30<br>8:30<br>8:30<br>8:30<br>8:30<br>42:30 | Charge<br>Rate<br>£31.92<br>£31.92<br>£31.92<br>£31.92<br>£31.92<br>£31.92 | Calc.<br>6271.32<br>6271.32<br>6271. |
| Description<br>Inon-Taxable Expenses<br>Totals<br>Description<br>Charge for 42h 30mins.<br>Expenses                                                                                                    | Updated by/on<br>@ Wed 26/08 10:30:00                                                                                                    | Notes                                                                                          |                                                                   |                                                                            | Amount<br>233,60<br>Total<br>1,356,60                                                                                                    |

#### 2. Reject/Edit

If you do not agree the hours that have been submitted, you will need to go into the timesheet details to amend. Click **Select** next to the timesheet summary in your list to open the details of the full timesheet. See above screenshot.

Click the **Reject/Edit** button and then go into each entry on the timesheet that you are not in agreement with and amend the hours to reflect what you believe to be a correct representation of the hours the agency worker worked. You will also need to provide a reason for your amendments. Once you have amended all the entries and are satisfied that the hours now correctly represent the hours worked please click **Submit**.

Clicking Reject/Edit will bring up the Edit option against each date and rate line.

|                | Monday 17/08                    | Tuesday 18/08             | Wednesday 19/08           | Thu <del>r</del> sday 20/08     | Friday 21/08              | Saturday 22/08 |      |
|----------------|---------------------------------|---------------------------|---------------------------|---------------------------------|---------------------------|----------------|------|
|                | View History                    | View History              | View History              | View History                    | View History              |                |      |
| Standard Hours | Time Time Break<br>In Out Break | Time Time<br>In Out Break | Time Time<br>In Out Break | Time Time Break<br>In Out Break | Time Time Break<br>In Out |                |      |
|                | 08:00 17:00 00:30               | 08:00 17:00 00:30         | 08:00 17:00 00:30         | 08:00 17:00 00:30               | 08:00 17:00 00:30         |                |      |
|                | Edit                            | Edit                      | Edit                      | Edit                            | Edit                      | Edit           | Edit |
| Return To :    | Summary Sub                     | mit Accept                | Reject/Edit Expe          | nses                            |                           | _              | _    |
| Summary        |                                 |                           |                           |                                 |                           |                |      |

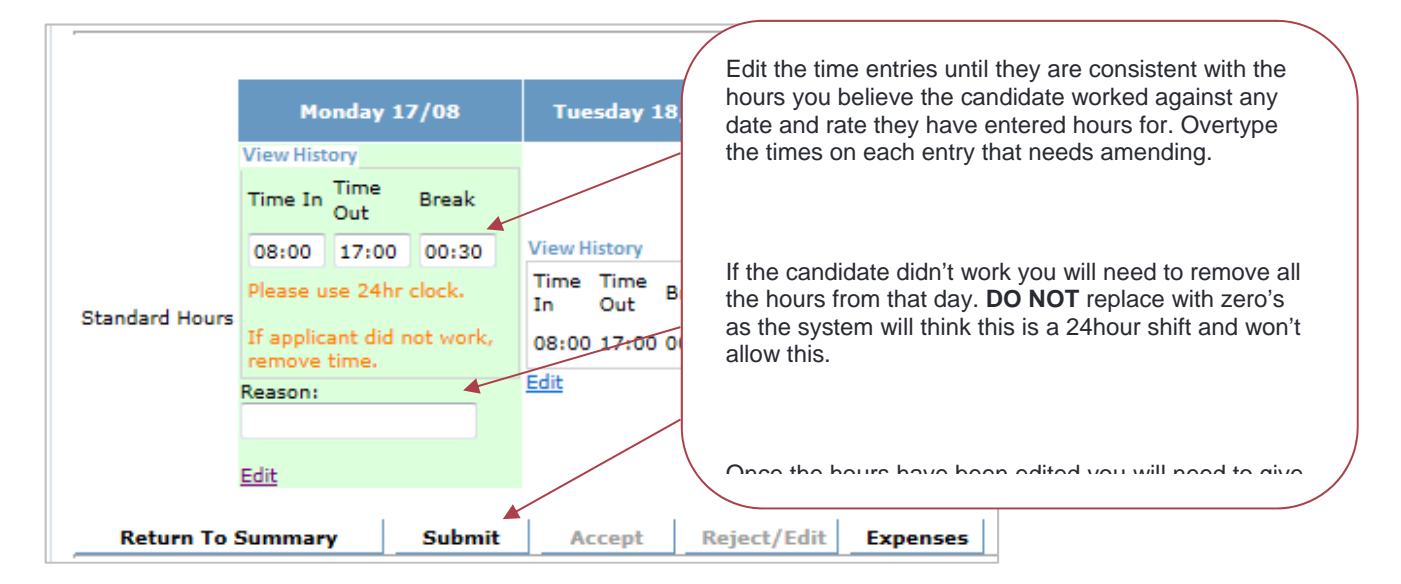

Please note if you are editing more than one day you will get a message asking if you want to leave this page, you should click leave this page and that will allow you to amend the next entry.

Once you have submitted you will receive **confirmation** that the timesheet has been rejected.

|                                                       |                                                            |                                                           |                                                                                                    |                                                          |                                      | Manpower |
|-------------------------------------------------------|------------------------------------------------------------|-----------------------------------------------------------|----------------------------------------------------------------------------------------------------|----------------------------------------------------------|--------------------------------------|----------|
|                                                       |                                                            |                                                           | Welcome to Or                                                                                                    | nline Timesł                                             | eets - OneClick                      |          |
|                                                       |                                                            |                                                           | Times                                                                                                    | heet 12 of 1                                             | .3                                   |          |
| Work Sheet D                                          | ata Entry                                                  |                                                           |                                                                                                    |                                                          |                                      |          |
| Applicant<br>Job Reference<br>Job Title<br>Shift Name | Junaid Abbas<br>FG5026A<br>Project Support Officer<br>Days | Week ending<br>Location<br>Assigned Days<br>Hours of Work | 23/08/2015<br>11, Windser Street. Uxbridge, UB8 1AB<br>Monday, Tuesday, Wednesday, Thursday, Friday,<br>08:00 to 17:00 vith 30 minutes break | Assignment Start - End<br>Cost Code<br>Is At Parity Rate | 01/06/2015 - 28/08/2015<br>999<br>No |          |
| Working For                                           | Kat Fausset                                                | Timesheet Reference                                       | 006343                                                                                                    |                                                          |                                      |          |
| This time                                             | esheet has been submitted fr                               | or review and/or processing.                              |                                                                                                    |                                                          |                                      |          |
|                                                       |                                                            |                                                           |                                                                                                    |                                                          |                                      |          |

When an edit has been submitted, the system will also send an email back to the agency worker and/or Manpower to say that the hours have been rejected. The agency worker will need to look at the amendments and either agree or reject and amend them. If they agree to the amendments, the timesheet will then go off to the system to be paid and there will be no further action required with this timesheet. However, should the agency worker disagree, you will be asked to go back and check their amendments; this will continue and the timesheet will not be paid until both parties agree the timesheet entry.

#### **Other information**

The **History** link lets you see past activity/ comments on this timesheet including any changes you have made. It provides a fully auditable trail for all activities that have occurred day-by-day on this timesheet **only**.

When you View History, the information will be displayed as below:

|                                                                                                    |                                                                              |                                                                                                    |                                                                   | History                                                                                               |                                                                         |                                                |                                                                         |            |                 |    |                                                                  |                                                                                    |                                                            |                                                                            |
|----------------------------------------------------------------------------------------------------|------------------------------------------------------------------------------|----------------------------------------------------------------------------------------------------|-------------------------------------------------------------------|----------------------------------------------------------------------------------------------------|-------------------------------------------------------------------------|------------------------------------------------|-------------------------------------------------------------------------|------------|-----------------|----|------------------------------------------------------------------|------------------------------------------------------------------------------------|------------------------------------------------------------|----------------------------------------------------------------------------|
| Work Sheet Data Entry                                                                                                    |                                                                              | Start Time End Time                                                                                   |                                                                   | Break                                                                                                 |                                                                         | tal                                            |                                                                         |            |                 |    |                                                                  |                                                                                    |                                                            |                                                                            |
| pplicant Junaid Ab<br>ob Reference FG5026A<br>ob Title Project Su<br>hift Name Days<br>/orking For Kat<br>ost Code 999          | bas                                                                          | Week ending<br>Location<br>Assigned Days<br>Hours of Work<br>Timesheet Reference<br>Is At Parity Rate | 23/08/201<br>11, Winds<br>Monday, T<br>08:00 to 1<br>006343<br>No | 00:00<br>At 28/08 1<br>rejected the<br>above .<br>The reason                                          | 00:00<br>3:10, the user'<br>; previous entry (8:<br>for this action was | 00:00<br>30) and replaced<br>"on annual leave" | 0<br>it with the entry                                                  | 4 Latest   | 2015 - 28/08/20 | 15 |                                                                  |                                                                                    |                                                            |                                                                            |
| andard Hours In                                                                                                    | day 17/08<br>/ime Break Ti<br>0<br>Submit i                                  | Tuesday 18/08                                                                                         | Wedn<br>Time 1<br>In C<br>08:00 1<br>Expenses                     | 08:00<br>At 26/08 1<br>above.                                                                         | 17:00<br>D:30, the user *                                               | . 00130                                        | 8<br>idated the entry                                                   | Earliest * | Sat-Sun         |    |                                                                  |                                                                                    |                                                            |                                                                            |
|                                                                                                    |                                                                              |                                                                                                    |                                                                   |                                                                                                    |                                                                         |                                                |                                                                         |            |                 |    |                                                                  |                                                                                    |                                                            |                                                                            |
| inimiziny                                                                                                    | Entered For                                                                  | Updated by/on                                                                                         |                                                                   | Close                                                                                                 |                                                                         |                                                | No res Korordeo                                                         | _          |                 |    | Charge                                                           | Calc                                                                               | Pay Rate                                                   | Calc                                                                       |
| mmary<br>te Description                                                                                                    | Entered For                                                                  | Updated by/on                                                                                         |                                                                   | Close                                                                                                 | 110.54                                                                  |                                                | Notes Recorded                                                          | -          |                 |    | Charge<br>Rate                                                   | Calc.                                                                              | Pay Rate                                                   | Calc.                                                                      |
| mintary<br>te Description<br>Indard Hours                                                                                       | Entered For<br>Mon 17/08<br>Tue 18/08                                        | Updated by/on                                                                                         |                                                                   | Close                                                                                                 | 110:54                                                                  | -                                              | Notes Recorded<br>0:00<br>8:30                                          | _          |                 |    | Charge<br>Rate<br>£31.92<br>£31.92                               | Calc.<br>£0.00<br>£271.32                                                          | Pay Rate<br>£24.32<br>£24.32                               | Calc.<br>£0.00                                                             |
| mmary<br>te Description<br>Indard Hours<br>Indard Hours                                                                         | Entered For<br>Mon 17/08<br>Tue 18/08<br>Wed 19/08                           | Updated by/on                                                                                         |                                                                   | Close<br>5 Fri 28/08 13<br>5 Fri 28/08 13<br>5 Fri 28/08 13                                           | 1:10:54<br>1:10:54<br>1:10:54                                           | -                                              | Notes Recorded<br>0:00<br>8:30<br>8:30                                  | -          |                 |    | Charge<br>Rate<br>£31.92<br>£31.92<br>£31.92                     | Calc.<br>£0.00<br>£271.32<br>£271.32                                               | Pay Rate<br>£24.32<br>£24.32<br>£24.32                     | Calc.<br>£0.00<br>£206.7<br>£206.7                                         |
| mmary<br>te Description<br>andard Hours<br>andard Hours<br>andard Hours                                                         | Entered For<br>Mon 17/08<br>Tue 18/08<br>Wed 19/08<br>Thu 20/08              | Updated by/on                                                                                         | :                                                                 | Close<br>Fri 28/08 13<br>Fri 28/08 13<br>Fri 28/08 13<br>Fri 28/08 13<br>Fri 28/08 13                 | 1:10:54<br>1:10:54<br>1:10:54<br>1:10:54                                | -                                              | 0:00<br>8:30<br>8:30<br>8:30                                            |            |                 |    | Charge<br>Rate<br>£31.92<br>£31.92<br>£31.92<br>£31.92<br>£31.92 | Calc.<br>£0.00<br>£271.32<br>£271.32<br>£271.32                                    | Pay Rate<br>£24.32<br>£24.32<br>£24.32<br>£24.32<br>£24.32 | Calc.<br>£0.00<br>£206.7<br>£206.7<br>£206.7                               |
| Immery<br>Ite Description<br>Indard Hours<br>Indard Hours<br>Indard Hours<br>Indard Hours<br>Indard Hours                       | Entered For<br>Mon 17/08<br>Tue 18/08<br>Wed 19/08<br>Thu 20/08<br>Fri 21/08 | Updated by/on                                                                                         |                                                                   | Close<br>Fri 28/08 13<br>Fri 28/08 13<br>Fri 28/08 13<br>Fri 28/08 13<br>Fri 28/08 13<br>Fri 28/08 13 | 0:10:54<br>1:10:54<br>1:10:54<br>1:10:54<br>1:10:54                     |                                                | Notes Recorded<br>0:00<br>8:30<br>8:30<br>8:30<br>8:30<br>34:00         |            |                 |    | Charge<br>Rate<br>£31.92<br>£31.92<br>£31.92<br>£31.92<br>£31.92 | Calc.<br>£0.00<br>£271.32<br>£271.32<br>£271.32<br>£271.32<br>£271.32<br>£1.085.28 | Pay Rate<br>£24.32<br>£24.32<br>£24.32<br>£24.32<br>£24.32 | Calc.<br>£0.00<br>£206.7<br>£206.7<br>£206.7<br>£206.7<br>£206.7           |
| ummery<br>te Description<br>andard Hours<br>andard Hours<br>andard Hours<br>andard Hours<br>andard Hours<br>andard Hours<br>tal | Entered For<br>Mon 17/08<br>Tue 18/08<br>Wed 19/08<br>Thu 20/08<br>Fri 21/08 | Updated by/on                                                                                         |                                                                   | Close<br>Fri 28/08 13<br>Fri 28/08 13<br>Fri 28/08 13<br>Fri 28/08 13<br>Fri 28/08 13                 | 8:10:54<br>9:10:54<br>9:10:54<br>9:10:54<br>9:10:54                     |                                                | Notes Recorded<br>0:00<br>8:30<br>8:30<br>8:30<br>8:30<br>8:30<br>34:00 |            |                 |    | Charge<br>Rate<br>£31.92<br>£31.92<br>£31.92<br>£31.92<br>£31.92 | Calc.<br>£0.00<br>£271.32<br>£271.32<br>£271.32<br>£271.32<br>£271.32<br>£1,085.28 | Pay Rate<br>£24.32<br>£24.32<br>£24.32<br>£24.32<br>£24.32 | Calc.<br>£0.00<br>£206.7<br>£206.7<br>£206.7<br>£206.7<br>£206.7<br>£206.7 |